## Hvordan importeres posteringer til Excel på Mac?

## Start i NetBanken

Gå ind på den konto du ønsker at udlæse posteringer fra.

Tryk til højre på de 3 blå prikker (1)

Vælg "Eksporter til fil" (2)

Vælg den ønskede periode ved at klikke på "Seneste 30 dage"

Tryk herefter på "Eksportér til CSV-fil"

Åbn Excel, og start med et tomt ark på skærmen. Vælg "Filer" (1)

Tryk på "Importer..." (2).

Sæt markering i CSV-fil (1)

Tryk på knappen "importer" (2).

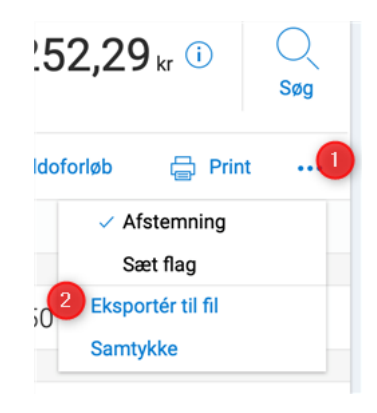

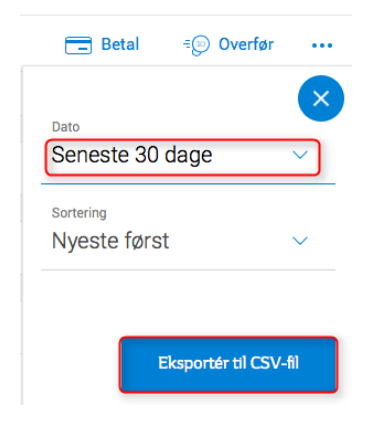

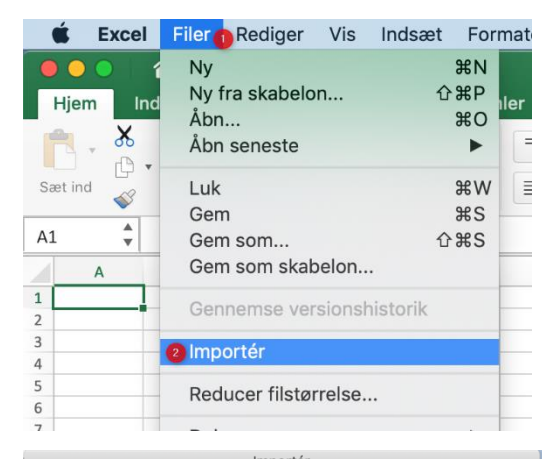

| Importer                                                                                          |  |  |  |  |
|---------------------------------------------------------------------------------------------------|--|--|--|--|
| Vælg den type fil, du vil importere:                                                              |  |  |  |  |
| 0 ocsv-fil                                                                                        |  |  |  |  |
| Tekstfiler, der indeholder kommaseparerede værdier.                                               |  |  |  |  |
| O HTML-fil                                                                                        |  |  |  |  |
| HTML-filer fra din computer.                                                                      |  |  |  |  |
| C Tekstfil                                                                                        |  |  |  |  |
| Tekstfiler, som importeres bedst, hvis værdierne er separeret<br>med tabulatorer eller mellemrum. |  |  |  |  |
| Annuller Importér 2                                                                               |  |  |  |  |

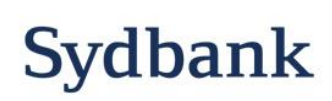

Hvad kan vi gøre for dig

Find filen i dine overførsler (1). Filen vil have samme navn som navnet på kontoen du har udlæst fra.

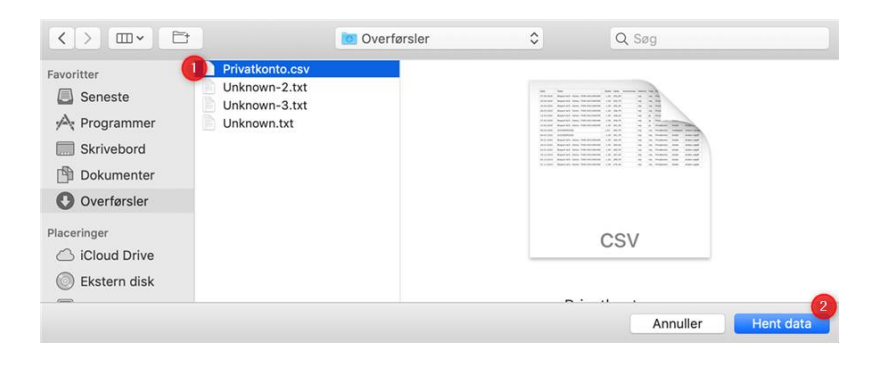

Tryk på knappen "Hent data" (2).

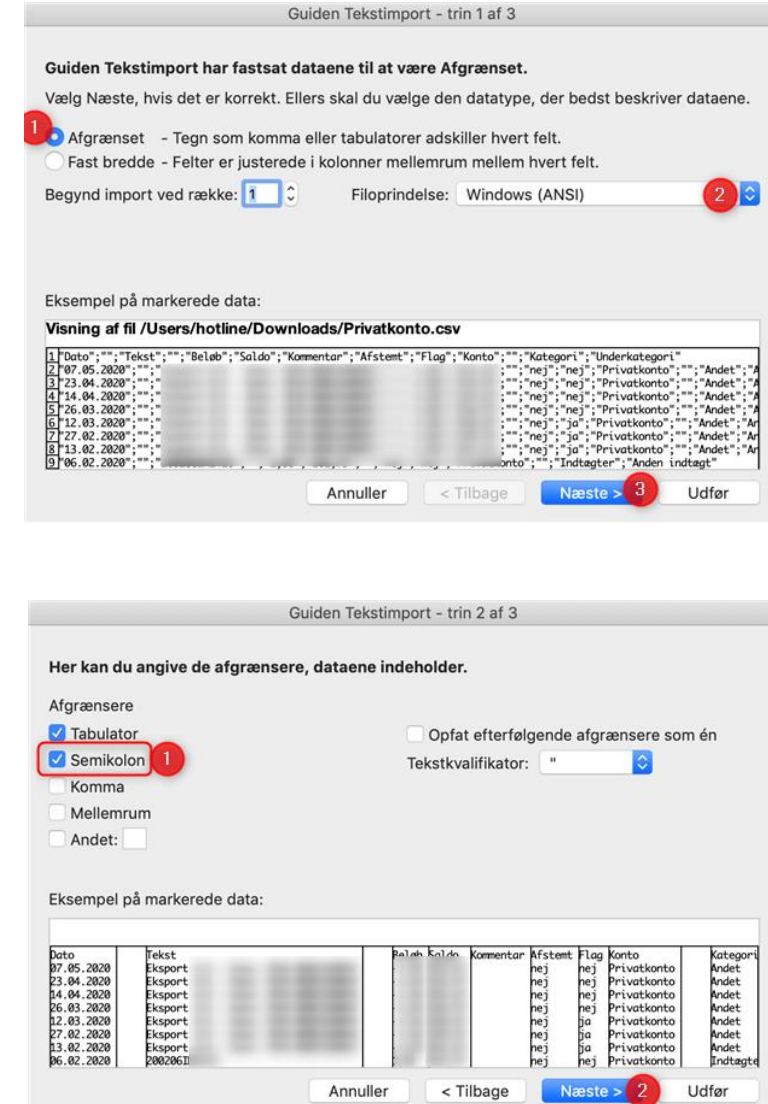

Sæt markering i "Afgrænset" (1)

Vælg filoprindelsen "Windows (ANSI)" (2) i højre side.

Tryk på knappen "Næste" (3)

Sæt en markering i "Semikolon" (1)

Tyk på knappen "Næste" (2).

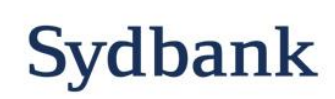

Hvad kan vi gøre for dig

|                                                                                   | Guiden Tekstimport - trin 5 ar 5                                                                                                    |  |  |  |
|-----------------------------------------------------------------------------------|----------------------------------------------------------------------------------------------------|--|--|--|
| Marker første kolonne (1) og vælg at kolonne-<br>data-formatet er "Dato: DMÅ" (2) | Her kan du markere hver kolonne og angive datatype.<br>Kolonnedataformat<br>Standard<br>Tekst<br>Dato: DMÅ © 2<br>Importer ikke kolonne (spring over)<br>Avanceret                                                                                                    |  |  |  |
| Tryk herefter på knappen "Udfør" (3).                                             | Eksempel på markerede data:   Standstandard Standstandard Marketede   82.80.0000 Eksport Eksport Eksport Nadet Nadet Nadet Nadet Nadet Nadet Nadet Nadet Nadet Nadet Nadet Nadet Nadet Nadet Nadet Nadet Nadet Nadet Nadet Nadet Nadet Nadet Nadet Nadet Nadet Nadet Nadet Nadet Nadet Nadet Nadet |  |  |  |
|                                                                                   | Importér data                                                                                                    |  |  |  |

Sæt ind

13

Hvor skal dataene anbringes?

F

*K* <u>U</u> ▼

• Eksisterende ark: =\$A\$1

Vælg at dataene skal indsættes i eksisterende ark.

Tryk "OK"

| Nu | vises | dataene | korrekt i | Excel |
|----|-------|---------|-----------|-------|
|    |       |         |           |       |

Nyt ark Pivottabel Egenskaber... Parametre... Annuller É Excel Filer Rediger Vis Indsæt Formatér Værktøjer Data 6 8 • Mappe1 Indsæt Sidelayout Formler Hjem Tegning Data Gennemse , <mark>Ж</mark> => • = \_ Calibri (Tekst) 🔹 12 • A• A• 표 표 표 • 0. - - - <u>-</u> - <u>-</u> -

×

♦= ♦= %

C

vision Telestinen est tain 0 of

|       |   |       |   |                                            | •                   |                          |    |
|-------|---|-------|---|--------------------------------------------|---------------------|--------------------------|----|
|       |   |       |   | fx                                         | $\times \checkmark$ | L 🌲                      | A1 |
| F     |   | E     | D | С                                          | В                   | А                        | 1  |
| do Ko | s | Beløb |   | Tekst                                      |                     | Dato                     | 1  |
|       |   |       |   | Eksport A/S - Demo:                        |                     | 07/05/2020               | 2  |
|       |   |       |   | Eksport A/S - Demo:                        |                     | 23/04/2020               | 3  |
|       |   |       |   | Eksport A/S - Demo:                        |                     | 14/04/2020               | 4  |
|       |   |       |   | Eksport A/S - Demo:                        |                     | 26/03/2020               | 5  |
|       |   | -     |   | Eksport A/S - Demo:<br>Eksport A/S - Demo: |                     | 14/04/2020<br>26/03/2020 | 4  |

Sydbanks hotline Maj 2020.

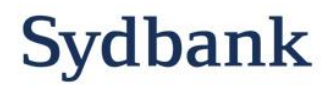